## ■ポップアップブロック解除の方法

My TGU.net で、トップ画面の「授業に関する連絡」の件名をクリックしても、本文が見られないときは、 以下手順でブラウザのポップアップブロックを解除してください。

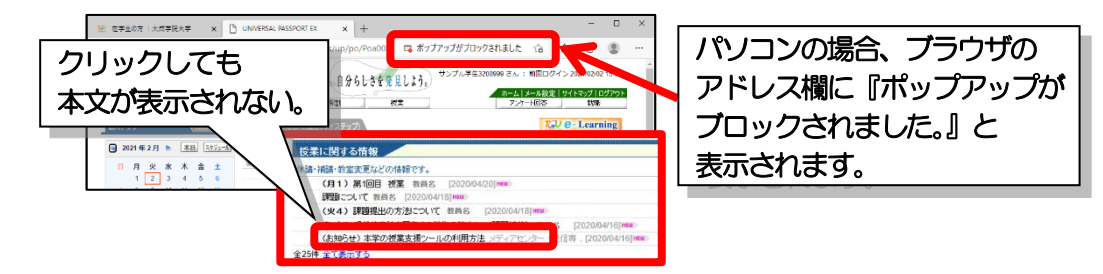

## iPad、iPhone (Safari) の場合

1) [設定] をタップ。

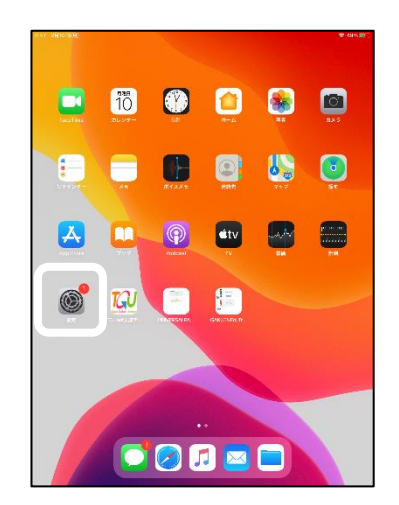

2)① [Safari] をタップ。 ②ポップアップブロックを〈オフ〉。

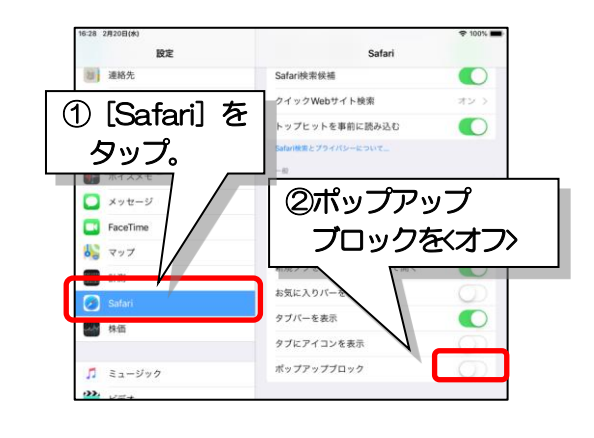

## Windows パソコン Microsoft Edge の場合

1) ①画面右上の [・・・] をクリックしたあと、② [設定] をクリック。

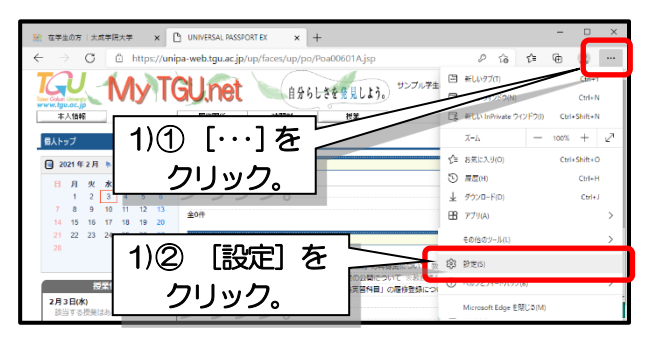

2) 画面左の設定 [Cookie とサイトアクセス許可] をクリック。

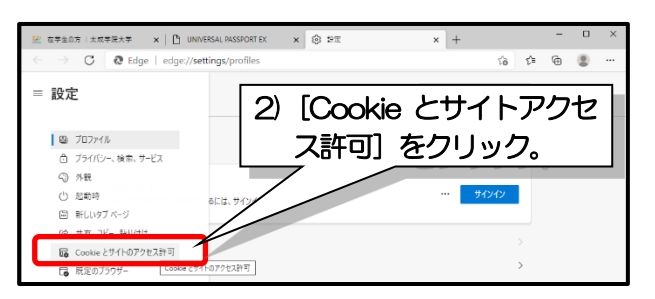

3) [ポップアップとリダイレクト] をクリック。

| <u>12</u> 6 | 王学生の | 方   大成学院大学 🗙 📔 UNIVERSAL PASSPORT EX                       | ×             | \$ 9Z | × +          |     |          | - |   | × |
|-------------|------|------------------------------------------------------------|---------------|-------|--------------|-----|----------|---|---|---|
| ÷           |      | C & Edge   edge://settings/content                         |               |       |              | îò  | ť∎       | ۲ |   |   |
| =           | 設定   | Ē                                                          |               |       | Q、 設定の検5     | ę   |          |   |   |   |
|             | 0-0  | <b>モーション センサーまたは光センサー</b><br>サイトでのモーション センサーと光センサーの使用を許可する | 3)            | 「ポッ   | ップアッ         | プ   | -        |   | Ъ |   |
|             | φ    | <b>通知</b><br>光に確認する                                        | リダ- <br>  カロ、 | イレクト  |              | Ŧ   |          |   |   |   |
|             |      | JavaScript<br>許可演み                                         |               | クロッ   | ייכט.<br>רעי | 1 0 | <u> </u> |   |   |   |
|             | ∅    | <b>イメージ</b><br>すべて表示                                       |               | 2.05  |              |     |          |   |   |   |
|             | Ø    | <b>ポップアップとリダイレクト</b><br>プロック読み                             |               |       |              |     | >        |   |   |   |
|             | Ð    | 広告                                                         |               |       |              |     | >        |   |   |   |

4) ブロック(推奨)をオフ。

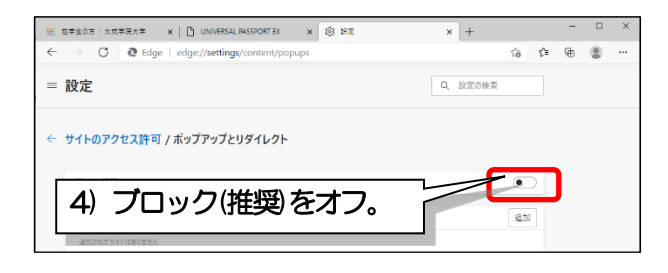

以上